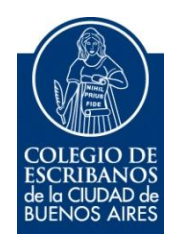

# Solicitud Segundo Testimonio

Manual de Usuario

Septiembre 2016

v. 1.0

Indice

| Dbjetivo                           | 3 |
|------------------------------------|---|
| ngreso al Servicio                 | 3 |
| Aenú Principal                     | 1 |
| olicitud de Testimonio             | 5 |
| Consulta de Solicitudes            | Э |
| Anexo                              | 3 |
| Descargar Contenedor               | 3 |
| Firmar Digitalmente un Documento14 | 1 |

## Solicitud Segundo Testimonio

### Objetivo

El objetivo de este servicio es que el escribano pueda realizar una solicitud de un segundo testimonio en forma digital.

#### Ingreso al Servicio

1) Ingresar a la página del colegio www.colegio-escribanos.org.ar y seleccionar la opción "Acceso restringido único"

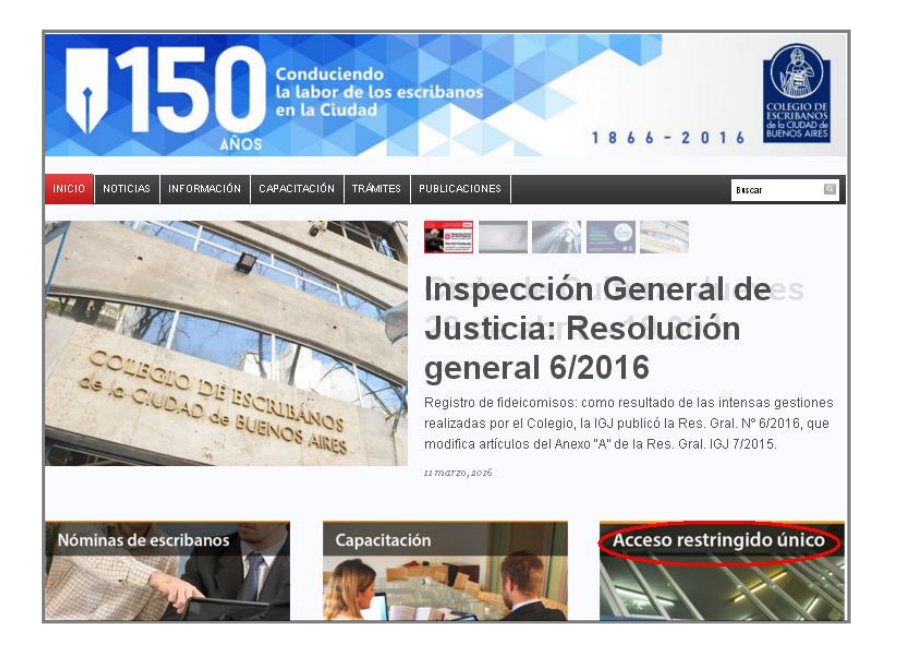

2) Completar con Usuario y Contraseña. Tildar "No soy un robot" y seleccionar Ingresar

| Usuario        |                          |  |
|----------------|--------------------------|--|
| X0000000X      |                          |  |
| Contraseña     |                          |  |
|                |                          |  |
|                |                          |  |
|                | 2                        |  |
| Vo boy annobot | reCAPTCHA                |  |
|                | Privacidad - Condiciones |  |

3) Seleccionar la opción "Solicitud Segundo Testimonio" que se encuentra dentro de la sección "Archivo de Protocolos"

| Archivo de Protocolos |                                                                    |                                         |                                 |
|-----------------------|--------------------------------------------------------------------|-----------------------------------------|---------------------------------|
| Copia Simple Digital  | <ul> <li>Solicitud anticipada de<br/>tomos a Chorroarín</li> </ul> | Consulta de profesionales referencistas | Solicitud Segundo<br>Testimonio |

## Menú Principal

El sistema cuenta con dos opciones: "Consulta de Solicitudes" y "Solicitud de Testimonio"

|          | Colegio de Escribanos<br>de la Ciudad de Buenos Aires<br>Segundo Testimonio |
|----------|-----------------------------------------------------------------------------|
| Consulta | de Solicitudes Solicitud de Testimonio                                      |
|          | Bienvenido!                                                                 |
|          | Seleccione una opción                                                       |
|          | <ul><li>Consulta de Solicitudes</li><li>Solicitud de Testimonio</li></ul>   |

## Solicitud de Testimonio

1) Para nuevas solicitudes, ingresar desde el menú principal o desde la solapa.

|          | Colegio de Escribanos<br>de la Ciudad de Buenos Aires<br><b>Segundo Testimonio</b>             |
|----------|------------------------------------------------------------------------------------------------|
| Consulta | a de Solicitudes Solicitud de Testimonio                                                       |
|          | Bienvenido!<br>Seleccione una opción<br>• Consulta de Solicitudes<br>• Solicitud de Testimonio |

#### 2) Debe leer y aceptar los términos y condiciones para poder realizar una solicitud.

| Terminos y Condiciones                                                                                                    |
|----------------------------------------------------------------------------------------------------|
| Terminos y condiciones para la utilización del servicio de presentación de trámites en el Archivo de Protocolos Notariales, a distancia con firma digital.                                                                                                    |
| <ul> <li>El uso del servicio no modifica en absoluto las disposiciones vigentes sobre expedición de documentación, salvo lo que expresamente se modifique por la presente.</li> <li>El servicio es exclusivo para los escribanos de la Ciudad de Buenos Aires.</li> <li>No comprende a la documentación depositada en el Area de Documentación Incautada dependiente del Archivo de Protocolos.</li> <li>Los trámites solicitados luego de las 16 hs. serán considerados como ingresados a partir del día hábil siguiente, momento a partir del cual comenzará a computarse el plazo de entrega para los trámites normales y semiurgentes. Para los trámites urgentes, se considerarán ingresados el día de su presentación y hasta las 11 hs. Los ingresados con posterioridad, serán considerados ingresados a la siguiente hábil. Todos los plazos tendrán un adicional de dos días hábiles cuando se trate de protocolos que se encuentran en el edificio de Chororarin.</li> <li>No se admitirán solicitudes con trámites de distintas preferencias. De ingresarlo, el tratamiento será el de mayor plazo.</li> <li>La documentación que se debe adjuntar tiene que estar conformado en un solo cuerpo de imágenes, correspondientes a los originales en cumplimiento de las normas para el caso de las trámites presenciales en el Archivo de protocolos. Cualquier irregularidad que se detecte mercerá la observación del expediente y las consecuentes medidas que corresponda según el caso.</li> <li>Una misma solicitud puede contener varios pedidos, sea en una misma nota como en varias. Si fueren distintas notas de un mismo requirente, podrá optar por ingresardo como una sola solicitud.</li> <li>En el ingreso del trámite es personal por el escribano que haya certificado la firma del requirente, quien firmará digitalmente la solicitud al Archivo de Protocolos.</li> <li>Los orbenvado algin i trámite, el plazo de entrega volverá a contarse desde el momento en que se haya presentado la documentación para subsanar la observación.</li> <li>Los de aconunicación sorbe la solicitud se ha</li></ul> |
| Cancelar                                                                                                    |

3) Completar los datos solicitados.

| DATOS DEL SOLICITAI              | NTE                                                                                                    |
|----------------------------------|----------------------------------------------------------------------------------------------------|
| Matricula                        | Apellido y Nombre                                                                                                    |
| E-mail                           | @gmail.com                                                                                                    |
| 🗷 Si desea indicar o             | stro correo, haga click aquí                                                                                                    |
|                                  |                                                                                                    |
| Trámite                          | TESTIMONIO Cantidad Escrituras 1 Solicitadas                                                                                                    |
| Legalización                     |                                                                                                    |
| Prioridad                        | ENTREGA NORMAL: Retira 8° día hábil. Valor \$ 1015.0                                                                                            |
| Lugar de retiro                  | Sede Alsina Sede Las Heras: tendrá una demora adicional de 24<br>Hs y se retirará por mesa de entreda de Av. Las<br>Heras 1833 de 10hs. a 15hs. |
| Adjuntar solicitud<br>ditalizada | Examinar No se seleccionó un archivo.                                                                                                    |
| Agregar sol                      | licitante cuya firma se certifica 🕇                                                                                                    |
| Nombre y Apellido o              | Denominación Carácter                                                                                                    |
|                                  |                                                                                                    |
|                                  |                                                                                                    |

4) En caso que la solicitud incluya legalización, hacer clic en dicha opción. El sistema solicitará cantidad y observación sobre el instrumento a legalizar. Si la cantidad de legalizaciones es inferior a la cantidad de testimonios solicitados, es obligatorio completar el campo observaciones.

|                                  | NIE                                                                                                    |
|----------------------------------|----------------------------------------------------------------------------------------------------|
| Matricula                        | Apellido y Nombre                                                                                                    |
| E-mail                           | xxx@gmail.com                                                                                                    |
| Si desea indicar                 | otro correo, haga click aquí                                                                                                    |
| Trámite                          | TESTIMONIO Cantidad Escrituras 1<br>Solicitadas                                                                                            |
| Legalización                     | Cantidad Observaciónes                                                                                                    |
| Prioridad                        | ENTREGA NORMAL: Retra 8° dia hábil. Valor \$ 1015.0                                                                                        |
| Lugar de retiro                  | Sede Alsina Sede Las Heras: tendrá una demora adicional de 24 Hs y se retirará por mesa de entreda de Av. Las Heras 1833 de 10hs. a 16 hs. |
| Adjuntar solicitud<br>ditalizada | Examinar No se seleccionó un archivo.                                                                                                    |
| Agregar so                       | icitante cuya firma se certifica 🕂                                                                                                    |
| Nombre y Apellido o              | Denominación Carácter                                                                                                    |
|                                  | •                                                                                                    |

5) Debe adjuntar la nota de la solicitud en formato pdf, firmada digitalmente. Debe utilizar el contenedor único para adjuntar la nota y luego poder firmarla digitalmente con el token.

| DATOS DEL SOLICITA               | ITE                                                                                                    |
|----------------------------------|----------------------------------------------------------------------------------------------------|
| Matricula                        | Apellido y Nombre                                                                                                    |
| E-mail                           | @gmail.com                                                                                                    |
| 🛛 Si desea indicar o             | tro correo, haga click aquí                                                                                                    |
| Trámite                          | TESTIMONIO   Cantidad Escrituras Solicitadas                                                                                                    |
| Legalización                     |                                                                                                    |
| Prioridad                        | ENTREGA NORMAL: Retira 8° día hábil. Valor \$ 1015.0                                                                                            |
| Lugar de retiro                  | Sede Alsina Sede Las Heras: tendrá una demora adicional de 24<br>Hs y se retirará por mesa de entreda de Av. Las<br>Heras 1833 de 10hs. a 16hs. |
| Adjuntar solicitud<br>ditalizada | Examinar No se seleccionó un archivo.                                                                                                    |
| Agregar sol                      | icitante cuya firma se certifica 🕇                                                                                                    |
| Nombre y Apellido o              | Denominación Carácter                                                                                                    |
|                                  |                                                                                                    |

6) Completar el nombre, apellido o denominación y carácter del solicitante cuya firma se certificado

| Lugar de retiro                  | Sede Alsina                         | Sede Las Heras: tendrá una demora adicional de 24<br>Hs y se retirará por mesa de entreda de Av. Las<br>Heras 1833 de 10hs. a 15hs. |
|----------------------------------|-------------------------------------|----------------------------------------------------------------------------------------------------|
| Adjuntar solicitud<br>ditalizada | Examinar Contenedor_Unico_v1.pdf    |                                                                                                    |
| Agregar so                       | licitante cuya firma se certifica 🕇 |                                                                                                    |
| Nombre y Apellido o              | Denominación                        | Carácter                                                                                                    |
| JUAN PEREZ                       |                                     | REQUIRENTE                                                                                                    |
|                                  |                                     | REQUIRENTE<br>REPRESENTANTE                                                                                                    |
|                                  |                                     | Enviar                                                                                                    |

7) En caso de haber más de una parte interviniente, hacer clic en "+" para poder agregarlos.

| Adjuntar solicitud<br>ditalizada Contenedor_Unico_v1.pdf |                 |   |
|----------------------------------------------------------|-----------------|---|
| Agregar solicitante cuya firma se certifica              |                 |   |
| lombre y Apellido o Denominación                         | Carácter        |   |
| JUAN PEREZ                                               | REQUIRENTE      |   |
|                                                          |                 | × |
|                                                          |                 |   |
|                                                          | Enviar Cancelar |   |

8) Se mostrará una leyenda indicando que se envió correctamente la solicitud. Puede imprimir la constancia haciendo clic en el botón "Imprimir". El importe será debitado de la ley 404.

| La solicitud<br>Puede impri                                                                                                    | se envío correctamente.<br>imir la constancia de solicitud hacien                                                                                                    | do click en el botón Im                                                    | iprimir.                                                                       |                                                       |                                                                     |
|----------------------------------------------------------------------------------------------------|----------------------------------------------------------------------------------------------------|----------------------------------------------------------------------------|--------------------------------------------------------------------------------|-------------------------------------------------------|---------------------------------------------------------------------|
|                                                                                                    |                                                                                                    |                                                                            |                                                                                |                                                       |                                                                     |
|                                                                                                    |                                                                                                    |                                                                            |                                                                                |                                                       | Volver Im                                                           |
|                                                                                                    |                                                                                                    |                                                                            |                                                                                |                                                       |                                                                     |
|                                                                                                    | NODMAL                                                                                                    |                                                                            | S                                                                              | ede Alsi                                              | na                                                                  |
| ())<br>())                                                                                                    | NORMAL                                                                                                    |                                                                            |                                                                                |                                                       |                                                                     |
|                                                                                                    | Iro. Expediente: 01020                                                                                                    | 016002462                                                                  | Archivo                                                                        | de Proto                                              | colos                                                               |
| the second second second second second second second second second second second second second second second se                                                                             |                                                                                                    |                                                                            |                                                                                |                                                       |                                                                     |
| BOCH VOI ANDS                                                                                                    |                                                                                                    |                                                                            | 60                                                                             | netancia do                                           | Solicitud                                                           |
| Se advierte que e<br>Colegio de Escrib                                                                                                    | el informe se emite conforme los datos<br>anos los errores u omisiones producido                                                                                                    | s que fueran ingresado<br>os por la carga errónea                          | Co<br>s por los usuarios, i<br>u omisiones en que                              | nstancia de<br>no siendo respons<br>hubiese incurrido | Solicitud<br>sabilidad del<br>el requirente                         |
| Se advierte que e<br>Colegio de Escrib<br>de la solicitud.<br>Datos de la                                                                                                    | el informe se emite conforme los datos<br>anos los errores u omisiones producido<br><u>a Solicitud:</u>                                                                                                    | s que fueran ingresado<br>os por la carga errónea                          | Co<br>s por los usuarios, i<br>u omisiones en que                              | nstancia de<br>no siendo respon:<br>hubiese incurrido | Solicitud<br>sabilidad del<br>el requirente                         |
| Se advierte que e<br>Colegio de Escrib<br>de la solicitud.<br>Datos de la<br>Datos de la<br>Fecha de Solic<br>Número de Exq<br>Matricula:<br>Escribano:<br>Lugar retiro: S                  | el informe se emite conforme los datos<br>anos los errores u omisiones producido<br><u>a Solicitud:</u><br>situd: 07/09/2016 04:59<br>pediente: 0102016002462<br>ede Alsina                                | s que fueran ingresado<br>os por la carga errónea<br>REQUIRENT             | Co<br>s por los usuarios, i<br>u omisiones en que                              | no siendo respon:<br>hubiese incurrido                | Solicitud<br>sabilidad del<br>el requirente                         |
| Se advierte que e<br>Colegio de Escrib<br>de la solicitud.<br>Datos de la<br>Fecha de Solic<br>Número de Ex<br>Matricula:<br>Escribano:<br>Lugar retiro: S<br><u>Trámites</u> :             | el informe se emite conforme los datos<br>anos los errores u omisiones producido<br><u>a Solicitud:</u><br>situd: 07/09/2016 04:59<br>pediente: 0102016002462<br>ede Alsina                                | s que fueran ingresado<br>os por la carga errónea<br>REQUIRENT             | Co<br>s por los usuarios, r<br>u omisiones en que                              | no siendo respons<br>hubiese incurrido                | Solicitud<br>sabilidad del<br>el requirente                         |
| Se advierte que e<br>Colegio de Escrib<br>de la solicitud.<br>Datos de la<br>Fecha de Solic<br>Número de Exp<br>Matricula:<br>Escribano:<br>Lugar retiro: S<br>Trámites:<br>ITEM            | el informe se emite conforme los datos<br>anos los errores u omisiones producido<br>a Solicitud:<br>otud: 07/09/2016 04:59<br>pediente: 0102016002462<br>ede Alsina<br>DESCRIPCION                         | s que fueran ingresado<br>os por la carga errónea<br>REQUIRENT             | Co<br>s por los usuarios, r<br>u omisiones en que<br>re : JUAN PEREZ<br>ESTADO | no siendo respons<br>hubiese incurrido                | Solicitud<br>sabilidad del<br>el requirente                         |
| Se advierte que e<br>Colegio de Escrib<br>de la solicitud.<br>Datos de la<br>Fecha de Solici<br>Número de Exp<br>Matricula:<br>Escribano:<br>Lugar retiro: S<br>Trámites:<br>1 TES<br>1 TES | el informe se emite conforme los datos<br>anos los errores u omisiones producido<br>a Solicitud:<br>situd: 07/09/2016 04:59<br>pediente: 0102016002462<br>ede Alsina<br>DESCRIPCION<br>STIMONIO NORMAL WEB | s que fueran ingresado<br>os por la carga errónea<br>REQUIRENT<br>INICIADO | Co<br>s por los usuarios, r<br>u omisiones en que<br>TE : JUAN PEREZ<br>ESTADO | no siendo respons<br>hubiese incurrido                | Solicitud<br>sabilidad del<br>el requirente<br>\$1015.0<br>\$1015.0 |

#### **Consulta de Solicitudes**

1) Para consultar las solicitudes realizadas puede ingresar desde el menú principal o desde la solapa.

|          | Colegio de Escribanos<br>de la Ciudad de Buenos Aires<br><b>Segundo Testimonio</b>                          |
|----------|----------------------------------------------------------------------------------------------------|
| Consulta | a de Solicitudes Solicitud de Testimonio                                                                    |
|          | Bienvenido!                                                                                                 |
|          | <ul> <li>Seleccione una opción</li> <li>Consulta de Solicitudes</li> <li>Solicitud de Testimonio</li> </ul> |

2) El sistema mostrará las últimas solicitudes ingresadas. Puede filtrar por un rango de fecha completando los campos y haciendo clic en "Buscar"

| Consulta de Solicitud | des             |            |            |                    |                 |          |  |
|-----------------------|-----------------|------------|------------|--------------------|-----------------|----------|--|
| Fech                  | a desde 07/09/2 | 016        | Fe         | cha hasta 07/09/20 | 16              |          |  |
|                       |                 |            |            |                    | Buscar          |          |  |
| esultados: 1          |                 |            |            |                    |                 |          |  |
| Nro. Expediente       | Cant. Trámite   | Cant. Leg. | Partes     | Fecha              | Lugar de retiro | Estado   |  |
| 0102016002462         | 2               | 1          | JUAN PEREZ | 07/09/2016 04:59   | Sede Alsina     | INICIADO |  |

3) Para visualizar el detalle de la solicitud, hacer clic en el ícono de la lupa

| onsulta de Solicitudes                 |                            |                        |
|----------------------------------------|----------------------------|------------------------|
| Fecha desde 07/09/2016                 | Fecha hasta 07             | 7/09/2016              |
|                                        |                            | Buscar                 |
| esultados: 1                           |                            |                        |
| Nro. Expediente Cant. Trámite Cant. Le | g. Partes Fecha            | Lugar de retiro Estad  |
| 0102016002462 2 1                      | JUAN PEREZ 07/09/2016 04:5 | 59 Sede Alsina INICIAE |

| Estado   |
|----------|
|          |
| INICIADO |
| INICIADO |
| INICIADO |
|          |
|          |
|          |

4) Para imprimir la constancia de solicitud de un determinado expediente, hacer clic en el ícono de la impresora.

| Consulta de Solicitu | des              |            |            |                   |                 |          |       |
|----------------------|------------------|------------|------------|-------------------|-----------------|----------|-------|
| Fech                 | na desde 07/09/2 | 016        | Fe         | cha hasta 07/09/2 | 016             |          |       |
|                      |                  |            |            |                   | Buscar          |          |       |
| Resultados: 1        |                  |            |            |                   |                 |          |       |
| Nro. Expediente      | Cant. Trámite    | Cant. Leg. | Partes     | Fecha             | Lugar de retiro | Estado   |       |
| 0102016002462        | 2                | 1          | JUAN PEREZ | 07/09/2016 04:59  | Sede Alsina     | INICIADO | A 6 🕒 |

5) Para el detalle completo de una solicitud, hacer clic en el ícono del lápiz.

| Consulta de Solicitu | des             |            |            |                   |                 |          |          |
|----------------------|-----------------|------------|------------|-------------------|-----------------|----------|----------|
| Fech                 | a desde 07/09/2 | 016        | Fe         | echa hasta 07/09/ | 2016            |          |          |
|                      |                 |            |            |                   | Buscar          |          |          |
| Resultados: 1        |                 |            |            |                   |                 |          |          |
| Nro. Expediente      | Cant. Trámite   | Cant. Leg. | Partes     | Fecha             | Lugar de retiro | Estado   |          |
| 0102016002462        | 2               | 1          | JUAN PEREZ | 07/09/2016 04:59  | Sede Alsina     | INICIADO | <u> </u> |

6) Puede desistir de un trámite del expediente haciendo clic en el ícono que se muestra en la imagen que sigue. El sistema preguntará si está seguro de desistir dicho trámite. Si el estado del trámite es "Elaborado" no podrá desistir del mismo.

| DATOS DE LA SO                        | JCITUD                                                      |                  |                                                                                            |                                   |                                |         |
|---------------------------------------|-------------------------------------------------------------|------------------|--------------------------------------------------------------------------------------------|-----------------------------------|--------------------------------|---------|
| Matricula<br>E-mail                   |                                                             | Ape              | llido y Nombre                                                                             |                                   |                                |         |
| Nro. expedie                          | ite 0102016                                                 | 002462           | Lugar Retiro                                                                               | SEDE AL SINA                      |                                |         |
| Comentario                            |                                                             |                  |                                                                                            |                                   |                                |         |
|                                       | OBSERV                                                      | ACION            |                                                                                            |                                   |                                |         |
| Trámites Par<br>Nro. Detalle          | observitientes<br>Fecha Alta                                | Comentarios      | Reenvis de Documentación<br>Desc. Detaille                                                 | Importe                           | Estado                         | Accione |
| Tràmites Par<br>Nro. Detalle<br>1     | oBSERV<br>es Intervinientes<br>Fecha Alta<br>07/09/2016     | Comentarios      | Reenvio de Documentación<br>Desc. Detalle<br>ISTIMONIO NORMAL WEB                          | Importe<br>\$ 1015.0              | Estado                         | Accione |
| Trámtes Par<br>Nro. Detalle<br>1<br>2 | es Intervinientes<br>Fecha Alta<br>07/09/2016<br>07/09/2016 | Comentarios<br>t | Reenvio de Documentación<br>Desc. Detaille<br>ESTIMONIO NORMAL WEB<br>ESTIMONIO NORMAL WEB | Importe<br>\$ 1015.0<br>\$ 1015.0 | Estado<br>INICIADO<br>INICIADO | Accione |

| Desistir Trámite                                  | ×     |
|---------------------------------------------------|-------|
| Esta por desistir este trámite. ¿Desea continuar? |       |
|                                                   | NO SI |

7) Al desistir de un trámite, debe completar la observación.

| Desistir Trámite |         | ×       |
|------------------|---------|---------|
| Observación      | X00000X |         |
|                  |         | Guardar |
|                  |         | Cerrar  |

| iramites P  | artes intervinientes | Comentarios Reenvio de Documentación |           |           |          |
|-------------|----------------------|--------------------------------------|-----------|-----------|----------|
| Nro. Detall | e Fecha Alta         | Desc. Detalle                        | Importe   | Estado    | Acciones |
| 1           | 07/09/2016           | TESTIMONIO NORMAL WEB                | \$ 1015.0 | INICIADO  |          |
| 2           | 07/09/2016           | TESTIMONIO NORMAL WEB                | \$ 1015.0 | INICIADO  |          |
| 3           | 07/09/2016           | LEGALIZACION NORMAL WEB              | \$ 260.0  | DESISTIDO |          |
|             |                      |                                      |           |           |          |

8) Se cambiará el estado del trámite desistido.

9) Puede desistir del expediente completo haciendo clic en el botón "Desistir Expediente", le solicitará confirmación. Podrá desistir solamente los expedientes cuyos trámites no estén en estado "elaborado"

| Trámites | Partes | Intervinientes | Comentarios | Reenvío de Documentación |           |           |                     |
|----------|--------|----------------|-------------|--------------------------|-----------|-----------|---------------------|
| Nro. De  | etalle | Fecha Alta     |             | Desc. Detalle            | Importe   | Estado    | Acciones            |
| 1        |        | 07/09/2016     | TES         | TIMONIO NORMAL WEB       | \$ 1015.0 | INICIADO  |                     |
| 2        |        | 07/09/2016     | TES         | TIMONIO NORMAL WEB       | \$ 1015.0 | INICIADO  |                     |
| 3        |        | 07/09/2016     | LEGA        | LIZACION NORMAL WEB      | \$ 260.0  | DESISTIDO |                     |
|          |        |                |             |                          |           | Volver    | Desistir Expediente |

10) Puede ingresar a las distintas solapas para visualizar la información acerca de "Partes Intervinientes", y/o "Comentarios" . En los comentarios podrá ver, en caso que existan, observaciones del Archivo de Protocolo, además estas observaciones las recibirá vía mail.

| Trámites | Partes Intervinientes | Comentarios | Reenvio de Documentación |          |         |
|----------|-----------------------|-------------|--------------------------|----------|---------|
|          | Nro. Detalle          |             | Descripción              | Come     | entario |
| 3        |                       | Trámite     |                          | XXXXXXXX |         |

11) En caso que el Archivo de Protocolo solicite reenviar la documentación, puede ingresar desde la solapa, adjuntar el documento firmado digitalmente con lo solicitado y reenviarlo.

| Trámites | Partes Intervinientes | Comentarios | Reenvío de Documentación     |          |
|----------|-----------------------|-------------|------------------------------|----------|
| Adjuntar | solicitud ditalizada  | Examinar    | No se seleccionó un archivo. | Reenviar |

## Anexo

#### **Descargar Contenedor**

1) Desde la página del Colegio, sección "Trámites", ingresar usuario y contraseña de acceso restringido. Una vez logueado hacer clic en "Firma digital"

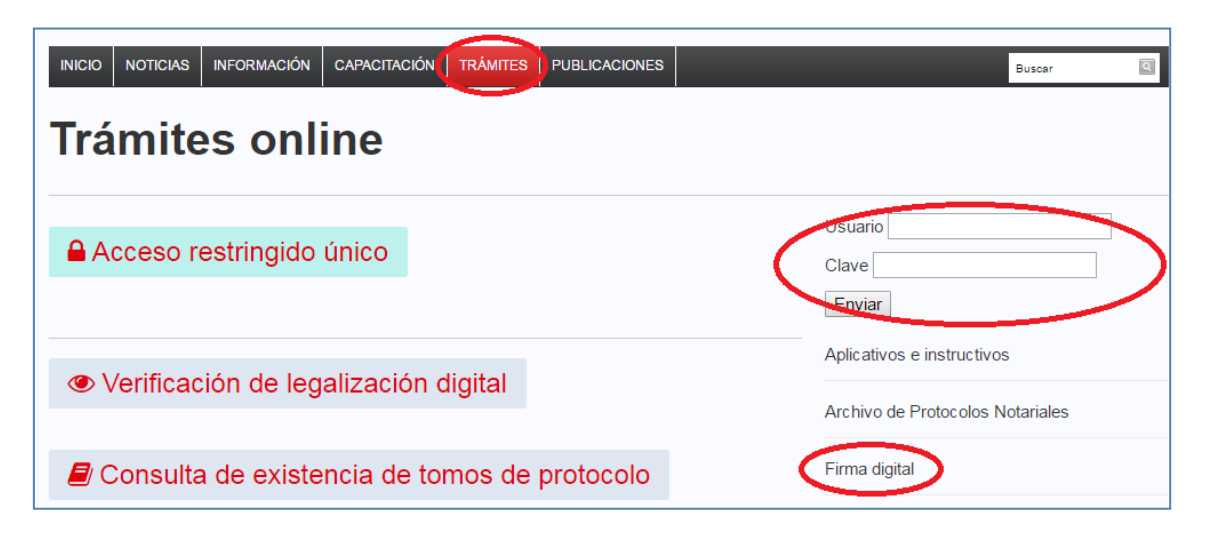

#### 2) Hacer clic en "Contenedor Unico Digital"

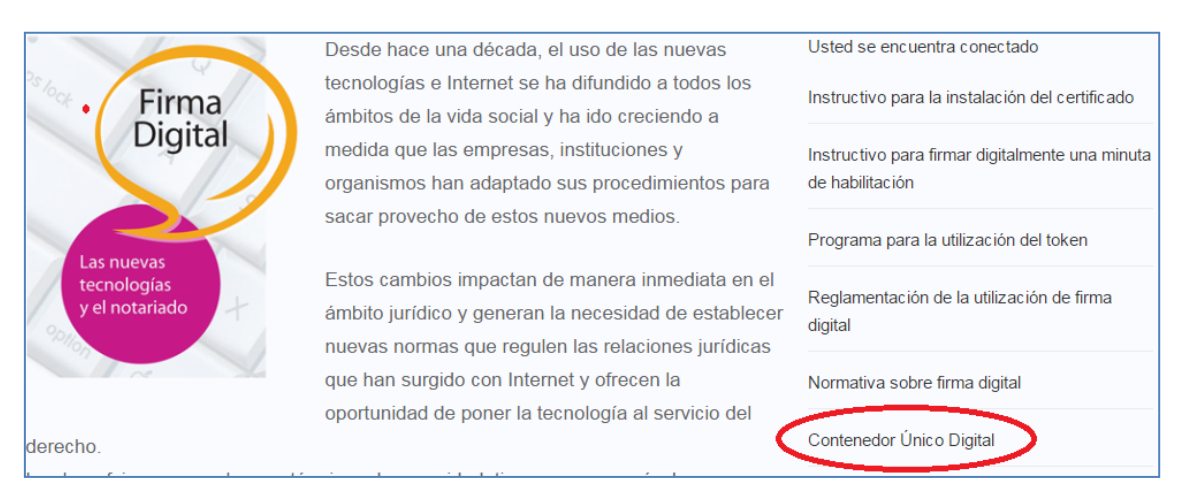

#### 3) Hacer clic en el link de descarga

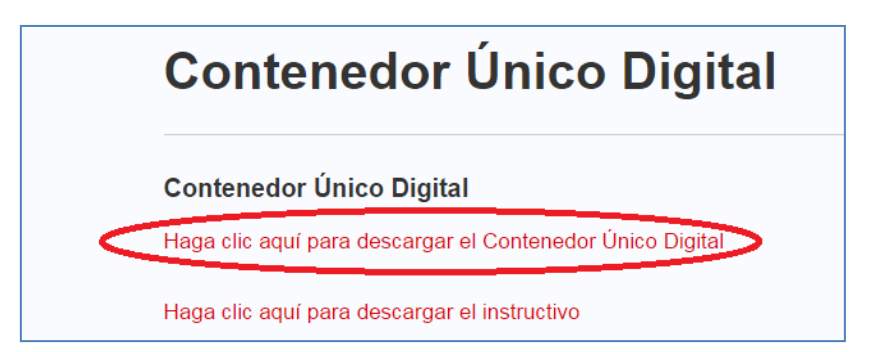

4) Seleccionar el trámite "Segundo Testimonio"

| COLEGIO DE<br>ESCRIBANOS<br>de la CIUDAD de<br>BUENOS AIRES | Contenedor Único Digital                    |
|-------------------------------------------------------------|---------------------------------------------|
| Trámite: 08 Segundo Testimonio                              | Ţ                                           |
|                                                             |                                             |
| Es necesario adjuntar al presente formulario el/los arc     | chivo/s correspondiente/s. Los mismos deben |
| estar en formato PDF.                                       |                                             |
| Archivos: Adjuntar archivos                                 |                                             |
|                                                             |                                             |

- 5) Adjuntar la nota de solicitud
- 6) Firmar digitalmente el contenedor

#### **Firmar Digitalmente un Documento**

- 1) Colocar el TOKEN en un puerto USB de la computadora
- 2) Abrir el programa Firmador (la última versión a la fecha 14/09/2016 es la 1.4). Automáticamente aparecerá el nombre del escribano
- 3) Hacer clic en la lupa para adjuntar el Formulario Contenedor.

| 📓 Firmador Digital v1.4 - Colegio de Escribanos CABA 📃 🗖 🔀 |
|------------------------------------------------------------|
| Firmador de documentos digitales                           |
| Firmar                                                     |

4) Buscar el Formulario Contenedor en la ubicación donde fue guardado y seleccionarlo haciendo un clic sobre él.

| 🛎 Abrir                 |                                         |                                        |     |                    |       |                   |
|-------------------------|-----------------------------------------|----------------------------------------|-----|--------------------|-------|-------------------|
| Buscar en:              | 🛅 Contenedor                            |                                        |     | ~                  | ø 🕫 🔢 | <b></b>           |
| Documentos<br>recientes | 🔁 Contenedor con a                      | idjunto.pdf                            |     |                    |       |                   |
| <b>B</b> scritorio      |                                         |                                        |     |                    |       |                   |
| Mis<br>documentos       |                                         |                                        |     |                    |       |                   |
| Mi PC                   |                                         |                                        |     |                    |       |                   |
| Mis sitios de red       | Nombre de archivo:<br>Archivos de tipo: | Documents and Settine<br>Archivos .pdf | gs\ | \Escritorio\Conten | edor  | Abrir<br>Cancelar |

Es posible firmar varios contenedores al mismo tiempo, seleccionando la carpeta que los contiene. El firmador puede firmar un pdf contenedor, una carpeta con varios contenedores o un zip con varios contenedores.

| 🛓 Firmador I     | Digital v1.4 - Colegio de Escribanos CABA        |          |
|------------------|--------------------------------------------------|----------|
| -Firmador de doc | umentos digitales                                |          |
|                  |                                                  | _        |
| Firmar como:     | Perez Juan                                       | <u>^</u> |
| Documento/s:     | C:\Documents and Settings\ Escritorio\Contenedor | <b>Q</b> |
| Firmar           | )                                                |          |

5) Ingresar la clave del TOKEN

| 🔋 Token Logon             |                         |
|---------------------------|-------------------------|
| GafeNet SafeNe            | t Authentication Client |
|                           |                         |
| Enter the Token Password. |                         |
| Token Name:               | PEREZ JUAN              |
| Token Password:           | •••••                   |
|                           | Current Language: ES    |
|                           |                         |
|                           | OK Cancel               |

6) Se guardará un documento en formato PDF, con la fecha del día, en la misma ubicación en la que se encuentra el Formulario Contenedor, que contendrá la palabra FIRMADO